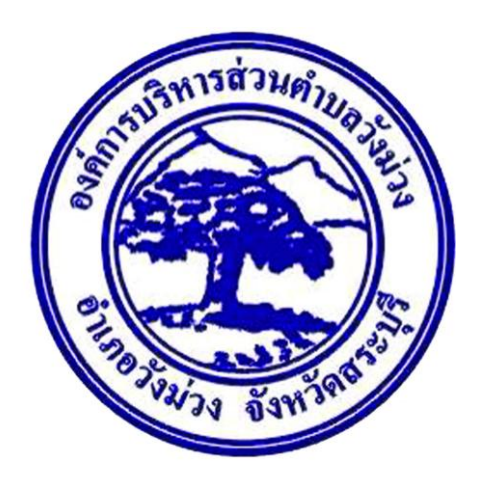

## ้คู่มือการใช้งานระบบการให้บริการประชาชน (E-service)

## "คำร้องขอซ่อมแซมไฟฟ้าแสงสว่างสาธารณะ"

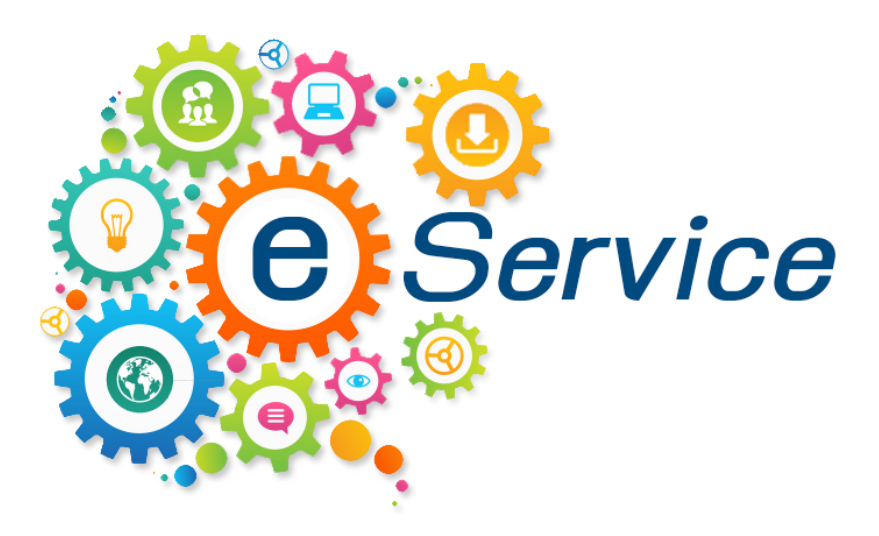

องค์การบริหารส่วนตำบลวังม่วง อำเภอวังม่วง จังหวัดสระบุรี <u>www.wangmuangsao.go.th</u>

## ขั้นตอนการเข้าใช้งานระบบ e-Service ขององค์การบริหารส่วนตำบลวังม่วง

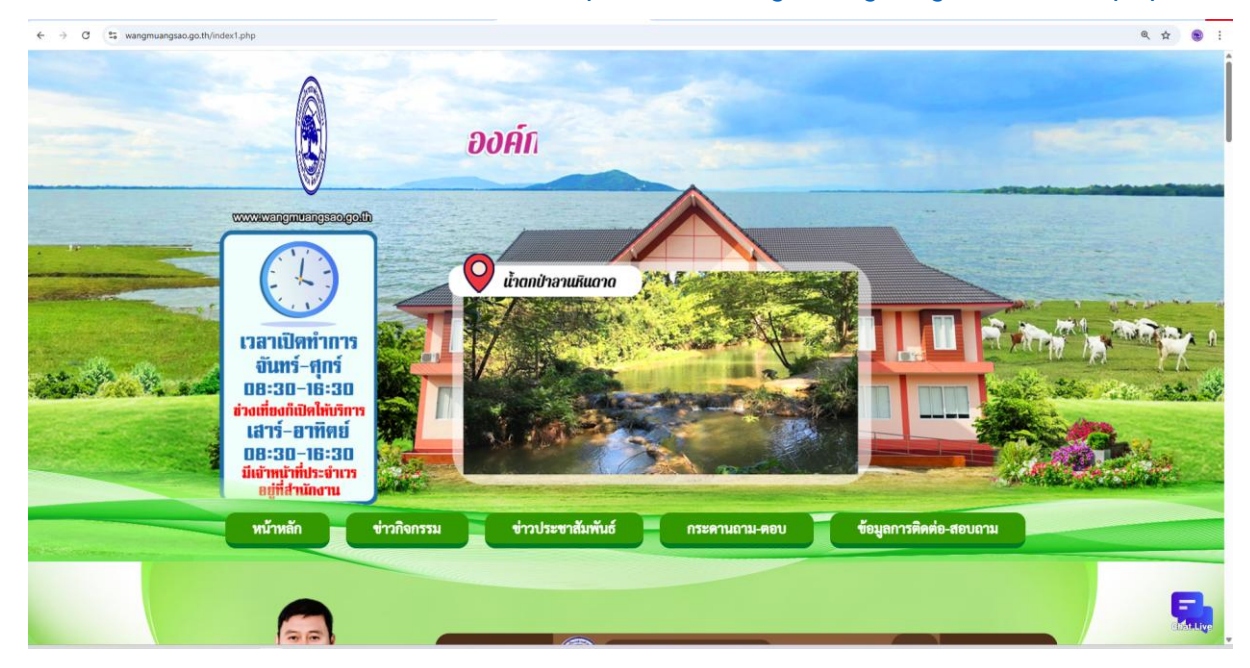

๑. เข้าเว็บไซต์องค์การบริหารส่วนตำบลวังม่วง <u>https://www.wangmuangsao.go.th/index๑.php</u>

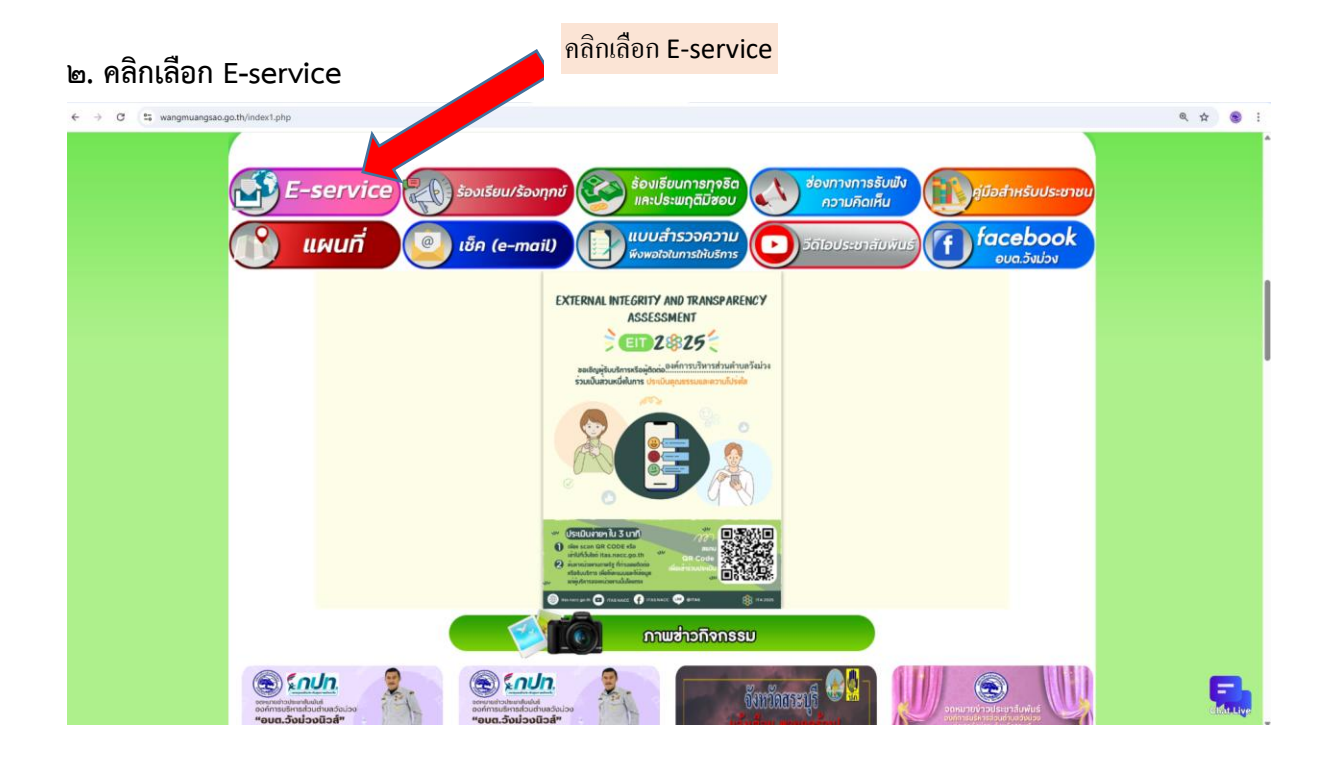

๓. เข้าสู่หน้าบริการประชาชน E-service เพื่อยืนขอคำร้องขอซ่อมแซมไฟฟ้าแสงสว่างสาธารณะ

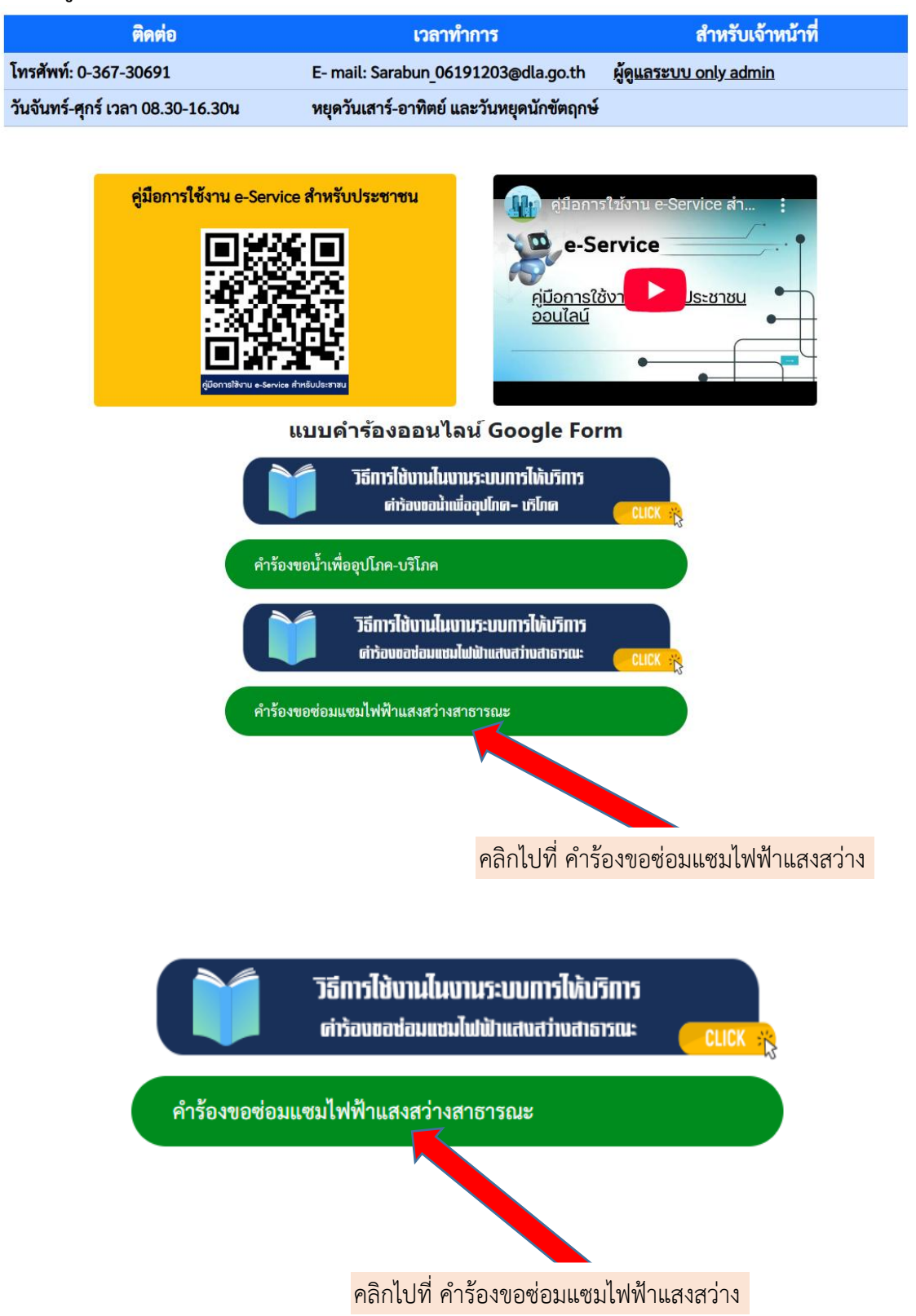

๔. คำร้องขอซ่อมแซมไฟฟ้าแสงสว่างสาธารณะ ระบุให้ผู้กรอก อ่านข้อมูลคำอธิบายวิธีการใช้งาน

| คำร้องขอซ่อมแซมไฟฟ้าแสงส<br>องค์การบริหารส่วนต่าบลวังม่วง อำเภอวังม่วง จังหวัดสระบุรี โทร. 036                                                                                                    | ว่างสาธารณะ<br>-730691                                                        |
|----------------------------------------------------------------------------------------------------|-------------------------------------------------------------------------------|
| wangmuang23@gmail.com สลับบัญชี<br>ไม่ใช้ร่วมกัน<br>* ระบุว่าเป็นศาถามที่จำเป็น                                                                                                    | คำอธิบายวิธีใช้งาน                                                            |
| แบบฟอร์มนี้จัดทำขึ้นเพื่อเขียนค่าร้องออนไลน์ สำหรับบริเว หนึ<br>บริหารส่วนตำบลวังม่วงเท่านั้น<br>คำอธิบายวิธีใช้งาน :<br>1. ผู้ร้องกรุณากรอกชื่อ - นามสกุล ที่อยู่ ให้ครับถ้วนตามแบบฟอ<br>ครบทุกข้อ<br>2. เลือกจำนวนจุด<br>3. ระบุสถานที่รับบริการ ให้ถูกต้องครบถ้วน<br>4. กรอบหมายเลขโทรศัพท์ ที่สามารถติดต่อได้<br>5. ลงวันที่ยืนค่าร้อง<br>6. กดส่งค่าร้อง เป็นอันเสร็จสิ้นในการกรอบ ค่าร้องขอซ่อมแชมไ | ้องประชาชนในพื้นที่ องค์การ<br>รัมของ Google Form ให้<br>ไฟฟ้าแสงสว่างสาธารณะ |

คำร้องซ่อมแซมไฟฟ้าแสงสว่างสาธารณะ กรอกชื่อ – สกุล ที่อยู่ และระบุจำนวนจุดให้ถูกต้อง

| ชื่อ - สกุล ผู้ยื่นคำร้อง *                    | กรอกชื่อ – สกุล ผู้ยื่นคำร้อง |
|------------------------------------------------|-------------------------------|
| มานี้ มานะ                                     |                               |
| ที่อยู่ *                                      | กรอกที่อยู่ให้ชัดเจน          |
| เลขที่ 9 หมู่ 99 ต.วังม่วง อ.วังม่วง จ.สระบุรี |                               |
|                                                |                               |
| จำนวนจุด *                                     |                               |
| 1 વ્લ                                          | กรอบจำนวนจุดให้ชัดเจนครบถ้วน  |
| O 2 ବ୍ଜ                                        |                               |
| <b>୦ 3 ବ୍</b> ଜ                                |                               |
| 🔘 อื่นๆ:                                       |                               |
|                                                |                               |

 ๙. คำร้องซ่อมแซมไฟฟ้าแสงสว่างสาธารณะ กรอกสถานที่รับบริการ เบอร์โทร และกรอกวัน/เดือน/ปี ให้ถูกต้องครบถ้วน

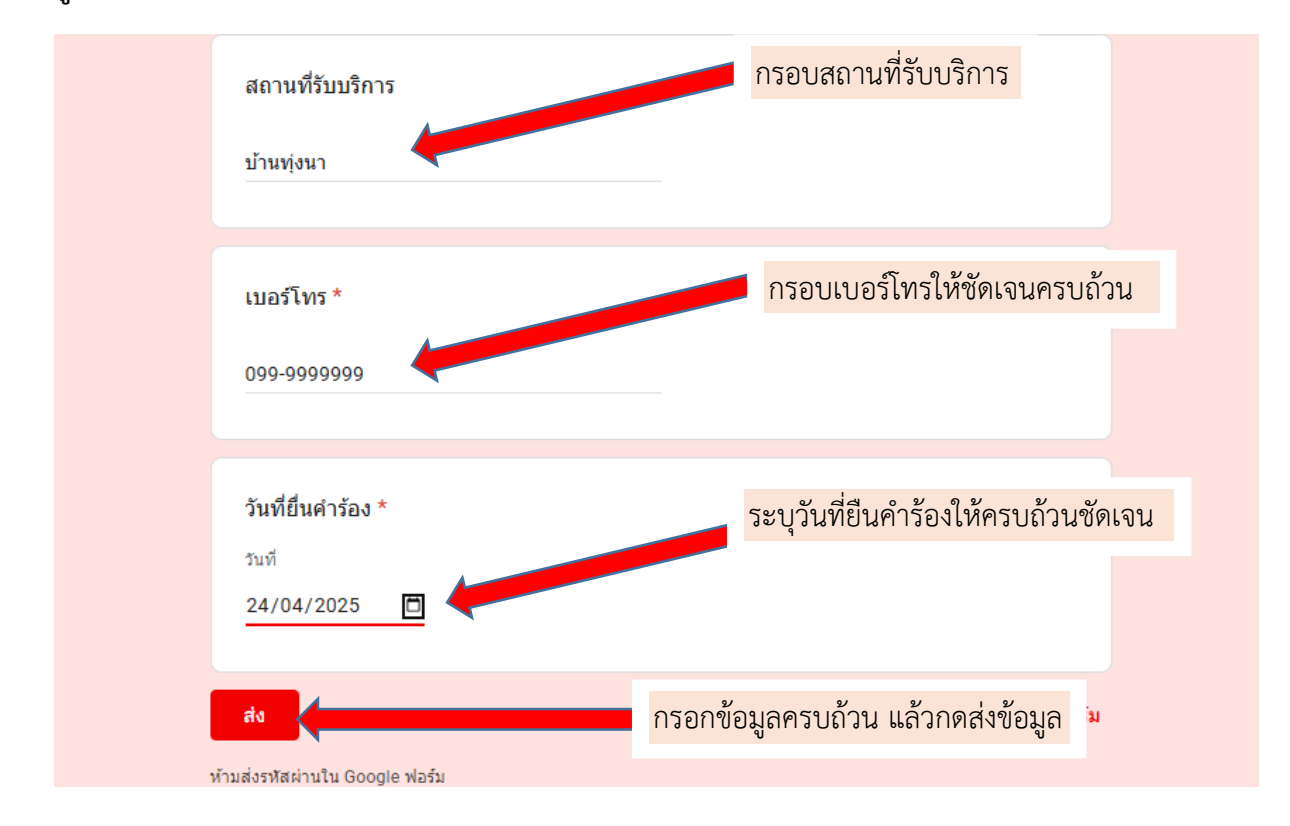

๖. การยื่นคำร้องขอซ่อมแซมไฟฟ้าแสงสว่างสาธารณะ เรียบร้อยแล้ว จะพบหน้าจอแสดงสถานะนี้

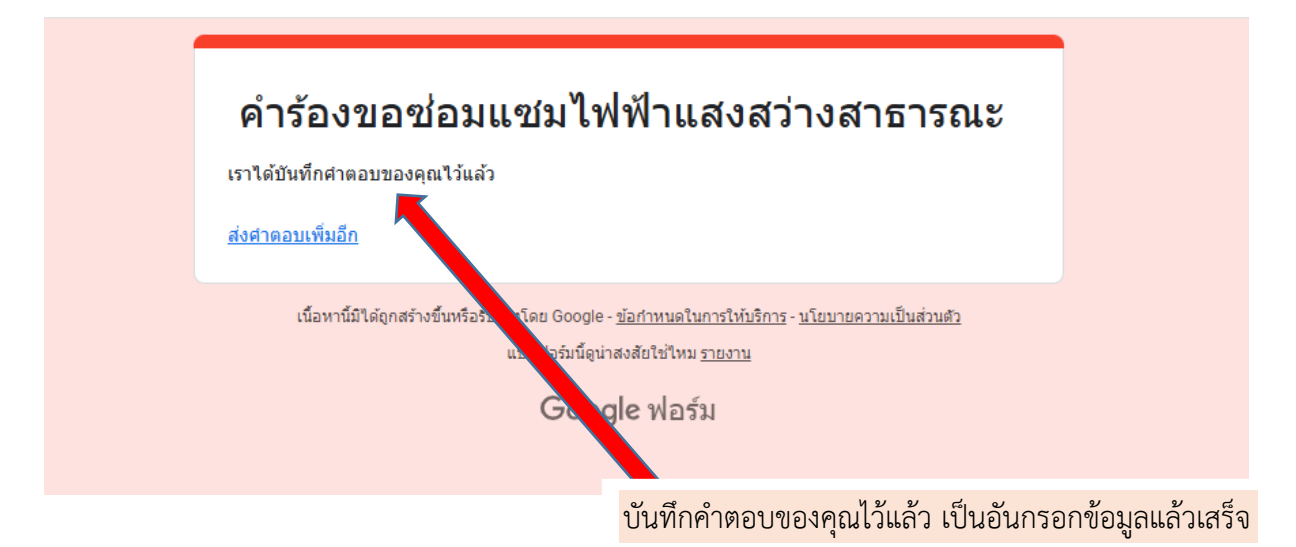

-&-